## How Do I Bid Online?

1. Go to bid.rogersauctiongroup.com

## 2. Find the auction you want to register for and click "VIEW AUCTION"

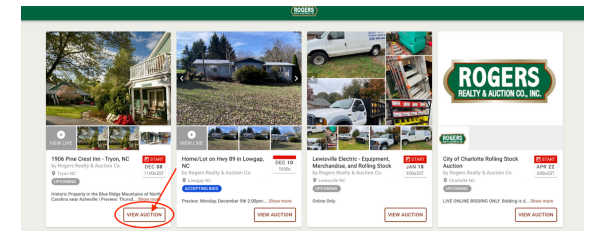

## 3. Click on a 'REGISTER TO BID" button

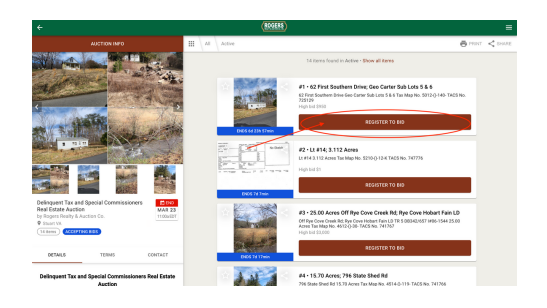

4. If you have previously created an account with us, you will sign in with your email address and password.

5. If you do not have an account, click on "NO ACCOUNT? SIGN UP HERE" to begin setting up your account by filling in the requested fields.

| € ×<br>Sign in           | (a) ×<br>Sign up |
|--------------------------|------------------|
| Email Address            | Last name        |
| Password                 | Email Address    |
| Forgot your persword?    | Password         |
|                          | CONTINUE         |
| NO ACCOUNT? SIGN UP HERE | BACK TO SIGN IN  |

6. Be sure to read the Terms of Use and check the box indicating you've read the required information, then click "SIGN UP"

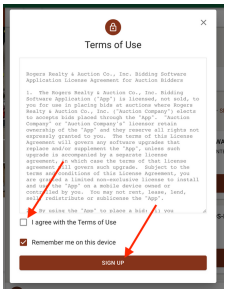

## 7. Next, fill in the necessary contact information and click "CONTINUE"

|                 | Desister to Rid                                             |   |  |  |  |
|-----------------|-------------------------------------------------------------|---|--|--|--|
| Register to Bid |                                                             |   |  |  |  |
| Pleas           | samplete the information below in order to bid this auction |   |  |  |  |
| First.name      |                                                             |   |  |  |  |
| Lastnone        |                                                             |   |  |  |  |
| Tax ID          |                                                             |   |  |  |  |
| Phone           |                                                             |   |  |  |  |
| Direct          |                                                             | / |  |  |  |
| City            | StateTrox                                                   |   |  |  |  |
| Postal/Zip      | Country                                                     |   |  |  |  |
|                 |                                                             |   |  |  |  |
|                 |                                                             |   |  |  |  |
|                 | CANCEL                                                      |   |  |  |  |

8. Read the Terms of Use, check the box indicating you've read them, then click "CONTINUE"

| U U                                                                                                    |  |
|----------------------------------------------------------------------------------------------------|--|
| Terms of Use                                                                                                    |  |
| bidder in this auction you will be bound to the following terms and conditions.                                                                                                    |  |
| KONAL PROFERTY CALINE CALF AUCTOR                                                                                                    |  |
| DEDITIONAL ALXIPHOREMENTS AND ADDATES AND ADDATES ADDATES ADD |  |
| When you by on any item, you are entering little a binding contract. If your bid is the minning bid, your credit<br>and will be charged and you will be required to pickup your items at the scheduled removal times.                                                                                                    |  |
| idden yoo do ort pickup their tenns at the acteduled time will be considered to have abandoned their<br>under the and agree that they will not be entitled to any reland or adultment.                                                                                                    |  |
| Store Excl. and non-reversions. All passed are sold AS-ID.<br>- MILLOS. The catalog is provided as a convenience and each itser of merchandles or personal property is<br>- substantial to a truth. A first of its multitude in the solution of each included or runn the only one have                                                                                                    |  |
| I agree with the Terms of Use                                                                                                    |  |
|                                                                                                    |  |
| Carlieu                                                                                                    |  |

9. Fill in the text field on how you heard about this auction. Then click "REGISTER"

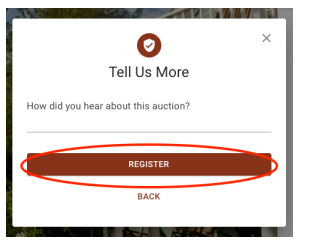

10. Some Real Estate auctions require manual approval by the auction manager. Once approved, you will be able to place bids.

11. Until bidding opens, you can place a prebid. Click "PREBID," put in the amount you want to bid, then click "PLACE MAXBID"

| (1998) |                                                                                                    |                                                                                                    |
|--------|----------------------------------------------------------------------------------------------------|----------------------------------------------------------------------------------------------------|
|        | n - 118 / hrv dore the - Tree St<br>with a - 118 / hrv dore the - Tree St<br>with a - 118 / hrv dore the - 118 / hrv<br>Here - 118 / hrv dore the - 118 / hrv<br>Here - 118 / hrv<br>Here - 118 / hrv<br>Here - 118 / | Place made ×   Vity data to advant of the proof had to show the position assesses up to an indice  Vity of the horizontal of the position of the position of t |
|        | Protest Thanks, Dearder 14, 100pm 400pm                                                                                                    |                                                                                                    |

- Once online bidding opens, to place a bid you will click "BID [asking price]" and then "CONFIRM BID"

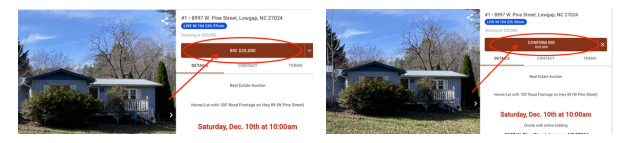

- To place a maxbid, click the "v" next to the "BID" button, then "Create maxbid."

Type in the maxbid amount you want to submit, then click "PLACE MAXBID"

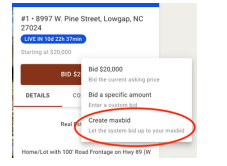

| Place maxbid                                                                                                    | Keal                             |
|----------------------------------------------------------------------------------------------------|----------------------------------|
| You're about to authorize the system to bid on your behalf in the smallest possibl<br>Mabid amount<br>\$1,020,000 | ie increments up to your maabid. |
| Click the button below to place a mashed.                                                                         | PLACE MAXED                      |